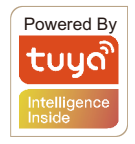

# WiFi+RF Smart Switch User Manual

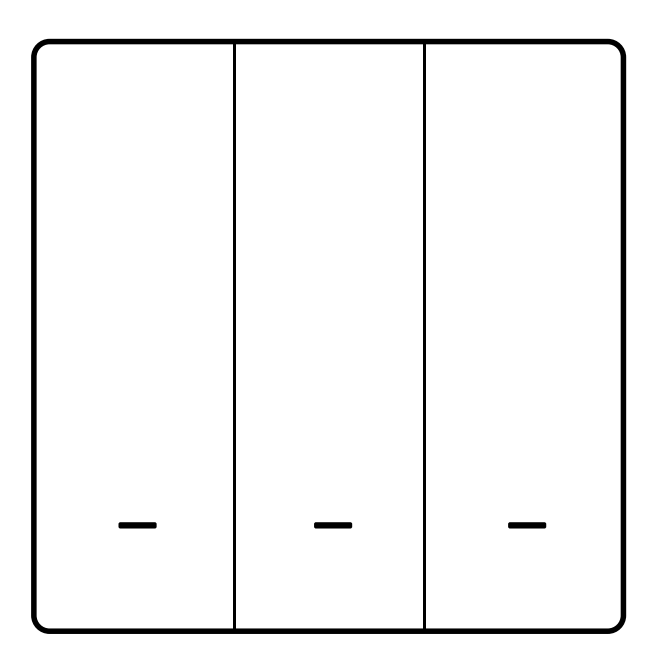

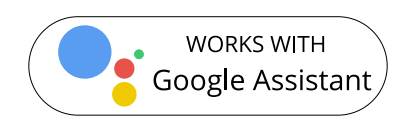

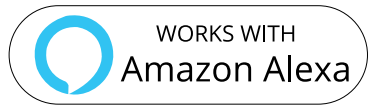

# **Descrizione Prodotto**

Questo nuovo interruttore intelligente wireless progettato è progettato con WiFi + RF per sostituire gli switch tradizionali con una varietà di modi per controllare.Ora una nuova funzione intelligente come multi-controllo l'associazione ad altri smart switch viene aggiunta allo Smart App Life/Tuya, insieme all'accensione/spegnimento della retroilluminazione e al relè stato. E la sua resistenza ai graffi è adatta a diversi

stili di decorazione e compatibile con molti ambienti.

# Aggiungi dispositivi

1) Scarica L'App Smart Life o Tuya Puoi scansionare i Codici QR per scarica le App

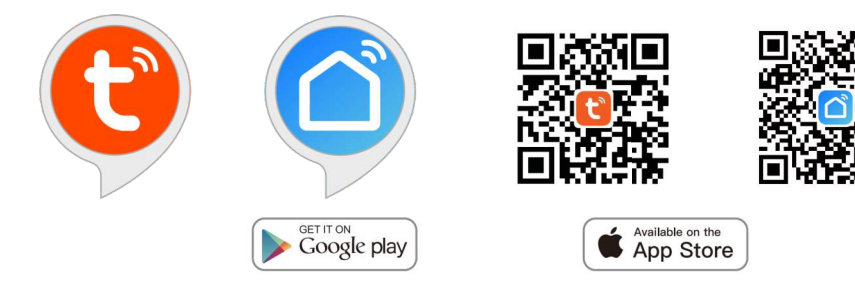

## 2) Registra un Account o accedi

Dopo aver scaricato l'applicazione crea il tuo nuovo account o accedi se ne hai uno già esistente.

Accedi all'interfaccia di registrazione/accesso; tocca "Registrati" per crea un account inserendo il tuo numero di telefono per ottenere codice di verifica e "Imposta password". Scegli "Accedi" se hai già un account Smart Life o Tuya.

## 3) Configura l'APP per lo switch

Preparazione: assicurarsi che l'interruttore sia stato collegato con elettricità; assicurati che il tuo telefono sia stato collegato a Wi-Fi ed è in grado di connettersi a Internet.

## Note

Lo switch supporta solo la rete 2.4G. Se ti sei connesso alla Rete 5G, disconnettere prima la rete 5G e connettersi Rete 2.4G.

### Metodo di collegamento Wi-Fi: Associa e cancella il codice WiFi (nuovo aggiornamento)

1.Assicurati che il tuo telefono sia connesso a Wi-Fi e Bluetooth

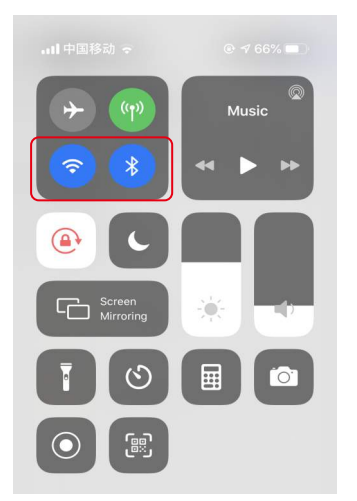

2. Apri l'app Smart Life/Tuya e fai clic su "+", quindi sul prompt la pagina verrà visualizzata automaticamente sullo schermo. Fare clic su "Vai ad aggiungi".

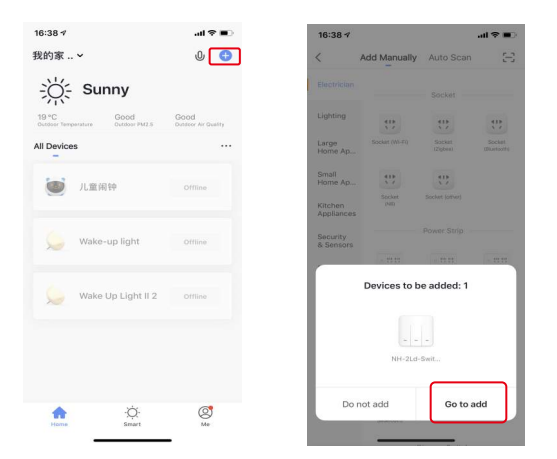

3.Selezionare il dispositivo che si desidera aggiungere e fare clic su "Aggiungi"

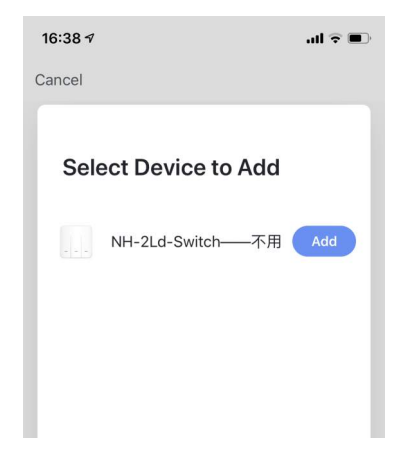

4.Inserire la password Wi-Fi e fare clic su "Conferma", attendere fino al completamento dell'operazione.

| Cancel Cancel Cancel<br>Enter Wi-Fi Password<br>↓          | 16:38 7                  | al 🗢 🗊 | 16:38 7                                   |                                                         | al 🕈 🗊 |
|------------------------------------------------------------|--------------------------|--------|-------------------------------------------|---------------------------------------------------------|--------|
| Enter Wi-Fi Password                                       | Cancel                   |        | Cancel                                    |                                                         |        |
| 2.46Hz 56Hz<br>✓ ×<br>% Morring-E 2.46 ≈                   | Enter Wi-Fi Password     |        | Connect<br>Place your re<br>device as clo | t <b>ing</b><br>buter, mobile phone,<br>bse as possible | and    |
| Morning-E 2.4G ==                                          | L.<br>2.4GHz 5GHz<br>✓ × |        | (                                         | 3%                                                      |        |
| 2                                                          | Rorning-E 2.4G           |        |                                           |                                                         |        |
| me629023592.4g Device found Benieter Device to Smart Cloud | A me629023592.4g         | ۲      | Devic                                     | se found<br>ster Device to Smart Cli                    | oud    |
| Confirm                                                    | Confirm                  |        | Initia                                    | lizing device                                           |        |

5. Aggiungi il dispositivo con successo, puoi modificare il nome del dispositivo, per accedere alla pagina del dispositivo facendo clic su *Fatto.* 

| 16:38 ≠ | 16:41 🗸 | ad © ■            | 16:41 🕫       |             |          | al † ∎ |
|---------|---------|-------------------|---------------|-------------|----------|--------|
| Cancel  | Cancel  |                   | <             | Smart Sw    | itch     | ∠      |
| Added.  | Added.  | <u>L</u><br>aabdy | Long press to | Sanch       | Switch 2 | ○      |
| Done    | Don     |                   | ON<br>All On  | ()<br>Timer | Serting  | OFF    |

#### Come ripristinare/resettare il codice Wifi

Premi il pulsante dell'interruttore per 6 volte e tieni premuto il 6° tempo, quindi rilascia fino a quando non senti Di-Di-Di (3 volte) e il l'indicatore blu sull'interruttore lampeggerà velocemente dopo 3 secondi. Il ripristino/riparazione è riuscito.

#### Associa e ripulisci il codice RF

1. Come associare il codice RF Varia anche in base alle caratteristiche degli interruttori principali. Quindi vedi manuale del pulsante master ed inserirlo in modalità accoppiamento RF

1.1 (può essere acceso e spento)

1.2 (Solo aperto): confermare ché l'interruttore sia spento prima delle operazioni.- Premere il pulsante dell'interruttore per circa 5 secondi finché non lampeggia (1 tempo). Successivamente, rilasciare il pulsante, premere il corrispondente pulsante sul telecomando per accendere. Quindi la corrispondenza di I codici RF hanno esito positivo. La chiave del telecomando può controllare la posizione corrispondente dell'interruttore da aprire o chiudere

#### Come cancellare il codice RF

Conferma che il tuo interruttore è spento prima delle operazioni. Premi l'interruttore a lungo finche non lampeggia come da manuale originale e quindi rilasciare il pulsante. Il codice RF è ora cancellato.

#### Come ottenere l'associazione multi-controllo

Nota: confermare di aver completato con successo il collegamento RF sopra indicato, successivamente procedere con il metodo WiFi per aggiungere questo interruttore alla tua app Smart Life o Tuya.

1.WiFi aggiunge un altro smart switch allo stesso Smart Life/Tuya App. (Se c'è un interruttore intelligente che è stato aggiunto prima al app, vai al passaggio successivo.) Nota: non è necessario collegare il nuovo interruttore aggiunto alla luce, solo L e N sono necessari per il cablaggio.

2. Quindi vedrai due dispositivi nell'app e fai clic su principale passare (come One gang switch come di seguito) entrando nel prossimo operazione.

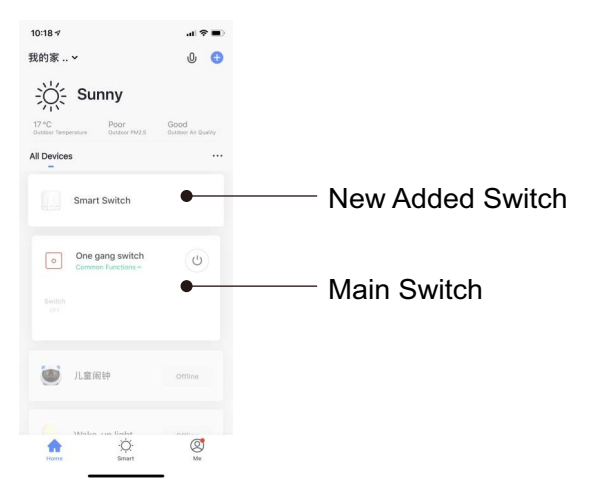

3.Fai clic nell'angolo in alto a destra e scegli "Multi-Control" Associazione, quindi fare clic su "+" nell'angolo destro

| 10:18 -7          | al 🗢 💼  | 10:18 🗸                         | al 🗢 🔳      | 10:18 🕫   |                            | al 🗢 🔳 |
|-------------------|---------|---------------------------------|-------------|-----------|----------------------------|--------|
| < One gang switch | ∠       | <                               |             | <         | One gang switch            |        |
|                   |         | One gang switch                 | <u>Z</u> >  |           |                            |        |
|                   |         | Device Information              |             |           |                            |        |
|                   |         | Tap-to-Run and Automation       |             |           |                            |        |
| -                 |         | Third-party Control             |             |           |                            |        |
|                   |         | 0 📲 📕                           | finnt       | Multi-con | rol:Multi-control Group1 🖉 | •      |
| ( U )             |         | Alexa Google IFTTT<br>Assistant | Tmall Genie | •         | )ne gang switch            | 开关     |
| Switch @          |         | Device Offline Notification     |             |           |                            |        |
|                   |         | Offline Notification            |             | Enable    |                            |        |
|                   |         | Others                          |             |           |                            |        |
|                   |         | Multi-Control Association       | >           |           |                            |        |
|                   |         | Share Device                    |             |           |                            |        |
|                   |         | Create Group                    |             |           |                            |        |
|                   |         | FAQ & Feedback                  |             |           |                            |        |
| Switch            | )<br>17 | Add to Home Sereen              |             |           |                            |        |

Scegli l'interruttore che vuoi associare e poi scegli il pulsante di commutazione che vuoi controllare.

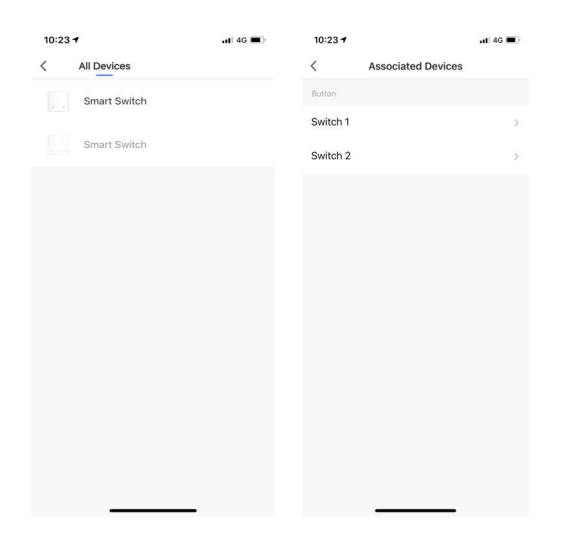

5. Quindi torna alla pagina precedente, vedrai due elementi nella pagina, uno è il tuo interruttore principale, l'altro è quello che associ proprio adesso.

Nota: confermare che l'interruttore associato è abilitato.

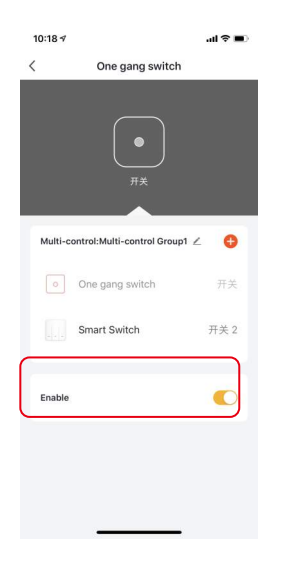

6. Ora puoi controllare la tua luce con due interruttori. Non associare un altro pulsante allo stesso interruttore per multicontrollo.

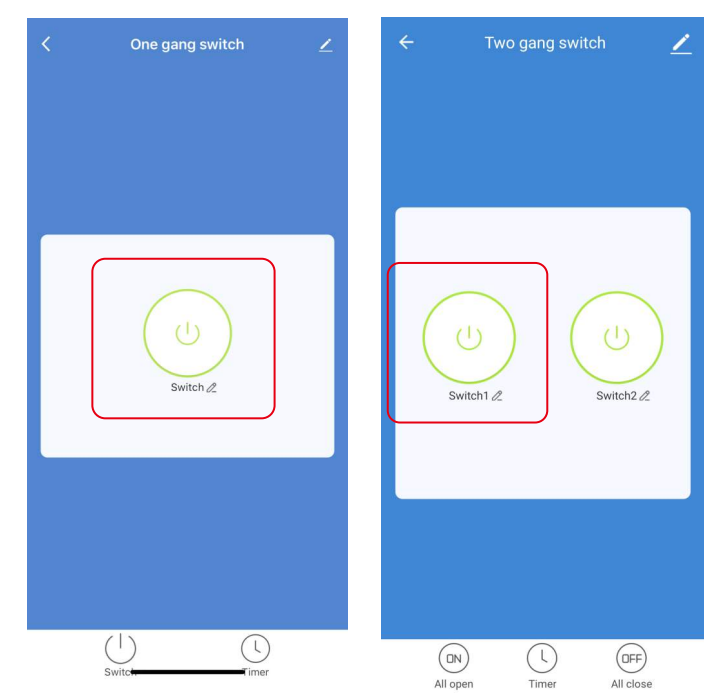

7.Se vuoi aggiungere un altro terzo o più smart switch a controlla la tua luce, ripeti i passaggi precedenti. E vedrai il risultato come di seguito quando si associa un altro nuovo interruttore.

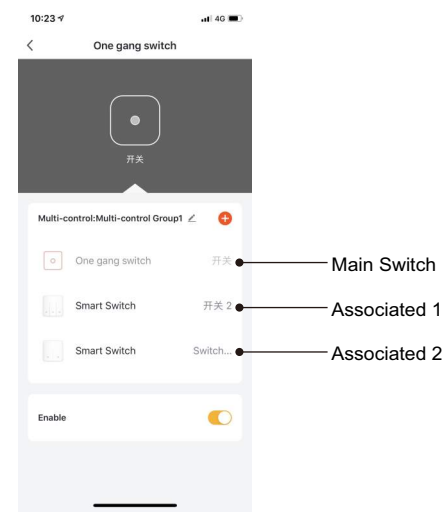

#### Imposta il tuo altoparlante Echo tramite l'APP Alexa

Se hai finito di installare Smart Life, apri Amazon App Alexa; accedi al tuo account Alexa con la password. Fare clic sul menu in alto a sinistra -fare clic su "impostazioni", scegliere "Configura un nuovo dispositivo" (scegli un dispositivo come Echo)

Quando viene visualizzata la pagina sottostante, premere a lungo il puntino su il dispositivo Echo finché la luce non diventa gialla. Quindi fare clic su "Continua" sull'app.

Attenzione: il telefono cellulare non può aprire una varietà di Software VPN.

Scegli il tuo Wi-Fi e attendi qualche minuto.Dopo

guardando un video introduttivo, fai clic su "passaggio successivo", quindi lo farà

entra automaticamente nella Home page. Ora l'eco è stato connesso al Wi-Fi con successo

#### Inserisci Smart Life Skill nell'APP Alexa

Scegli "Competenze" nella barra delle opzioni, quindi cerca "Smart Vita" nella casella di input.

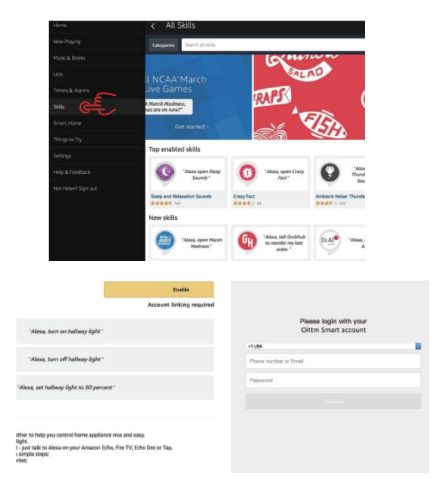

Quindi inserisci il nome utente e la password dell'APP Smart Life che hai precedentemente registrato.

Ora puoi usare Alexa per controllare i tuoi dispositivi Smart